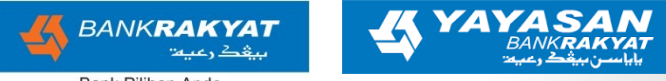

Bank Pilihan Anda

# "Badaya Ilma Badaya Rakyat" Serambi ilmu Rakyat

## THE STEPS TO ACCESS SIR DIGITAL COLLECTION

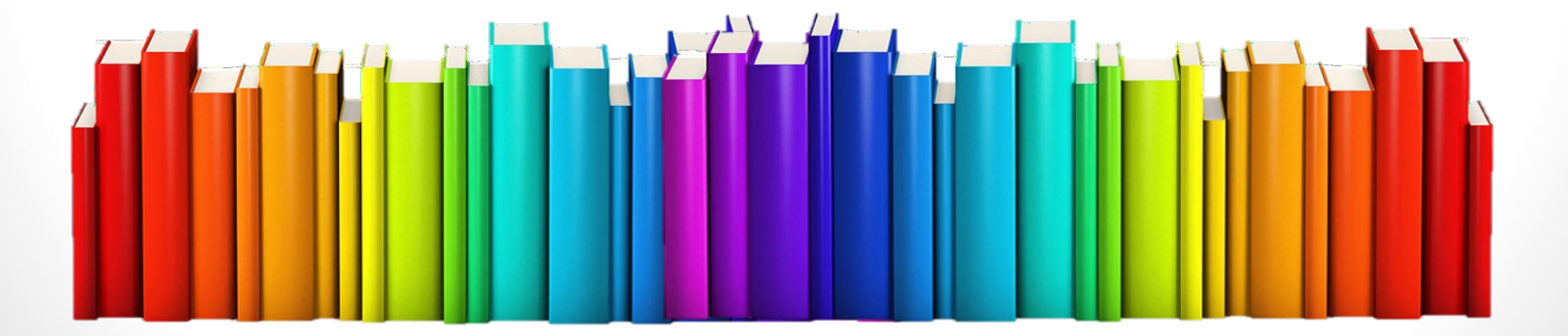

#### STEP:

- 1. Go to sir website *elibrary.yayasanbankrakyat.com.my*
- 2. Click to login
- 3. Key in your 'username' and 'password'
- 4. Start access the databases

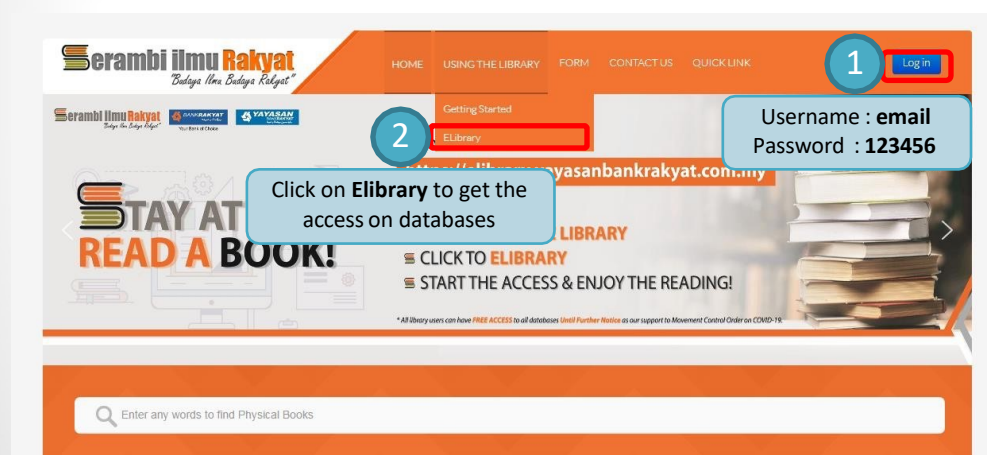

| <b>Serambi ilmu Rakya</b><br>Budaya Ilma Budaya Kala | HOME USINGT        | HELIBRARY FORM CONTACTUS               | QUICKLINK USER PROFILE            | Log out           |
|------------------------------------------------------|--------------------|----------------------------------------|-----------------------------------|-------------------|
|                                                      |                    |                                        |                                   | Home / eLibrary   |
| eLibrary                                             |                    |                                        |                                   | GF Checked out    |
| e-Journais                                           | eBook & eMagazines | Laws BH<br>Mays<br>e-Newspaper         | RAD<br>Rating Agency /<br>RAM Hol | Malaysia<br>dings |
| Bernama Library 6<br>Infoliaith Service              | OLaw.my            | pressreader                            |                                   |                   |
| BLIS                                                 | eLaw               | E-pressreader                          | e-Annual F                        | teport            |
|                                                      | Click on ge        | any <b>Databases</b> t<br>t the access | o                                 |                   |

## 1. Digital Books & Magazines (OverDrive) 🦉

Steps to access to the digital book & magazines :

1. S.I.R Website

2. Apps (Playstore/AppStore) find Libby, by Overdrive and choose Yayasan Bank Rakyat

3. For borrowing key in Library Card Number, you could get Library Card Number on Home Page of databases listing

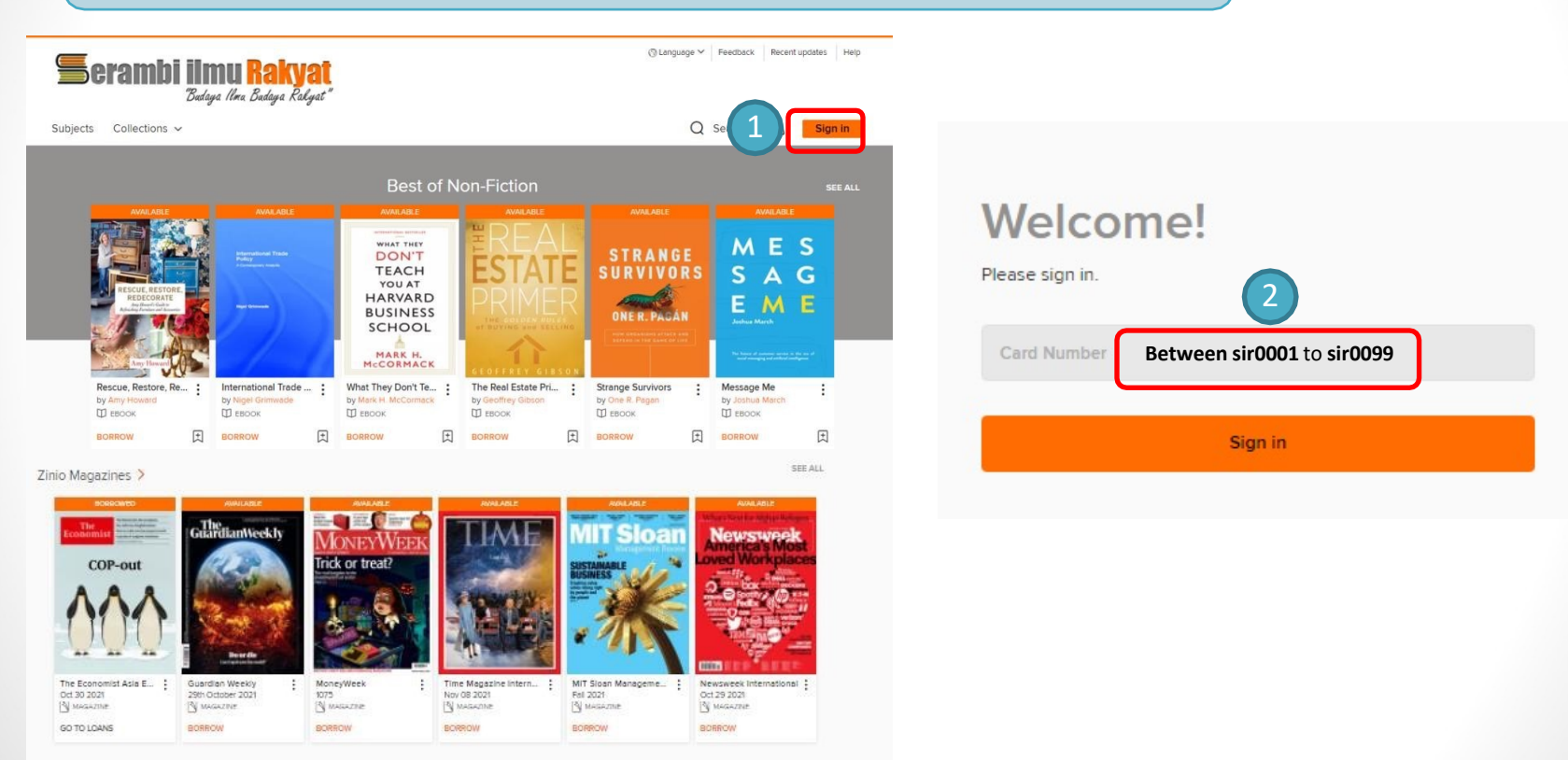

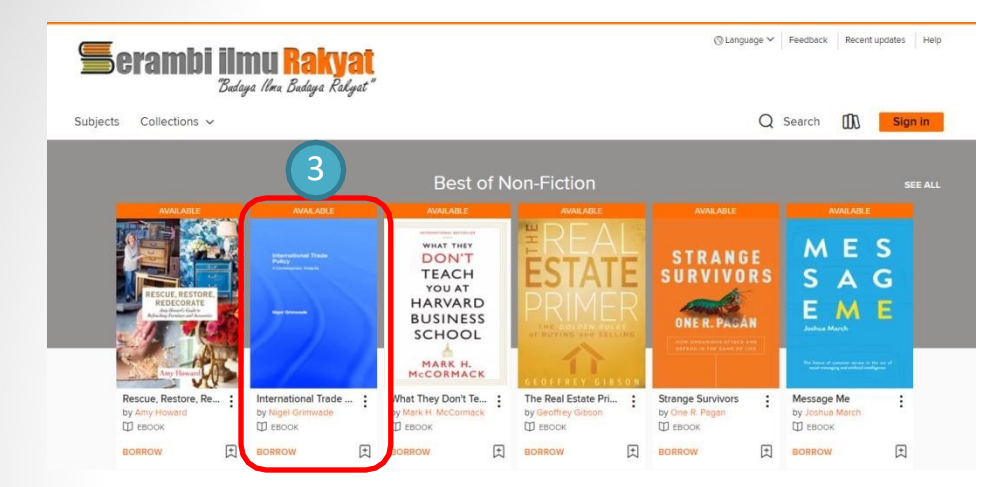

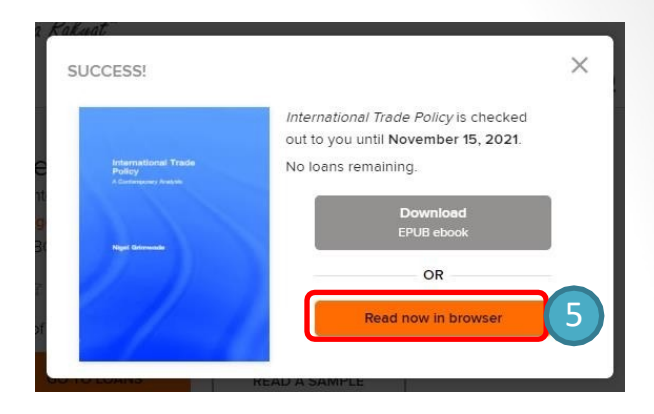

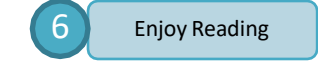

The situation has created tensions and conflicts, although confined mainly to verbal exchanges now, between some Malays, who are Muslims and some non-Malays who are Christians. PERKASA and the government

and some non-Malay's who are Christians. PEKKASA and the government woned or controlled media add to the religious as well as ethnic conflicts and the government does not seem to take firm position against the provocative actions by them. So the situation has become almost uncontrollable. I daressy that the situation of ethnic and religious tensions now is worse than ever before.

-> C B ofs-702f0308ebd729e96f5e0aaeb00e7687.read.overdrive.com//

At one time the UMNO-BN government appeared to be in quite a hast to introduce a Race Relations Act in Parliament. To some extent this act could be used to reduce or at least check inter-ethnic and inter-religious discriminations, tensions and conflicts. Actually, democratic process needs to be observed in the formulation and approval of this act. There should be discussions and debates not only in Parliament, but more importantly with the public. But for one reason or another, after a while this idea just dissopared into thin air.

A Royal Commission should be set up to inquire into the state of interethnic relations in this country and to seek and gather the views of respected individuals and organizations on the best ways to improve the situation. It will be fitting that the findings of this Commission be used after that to formulate the Act and also to form an Ethnic Relations Institute in the country

#### Chapter 2 CHARACTERISTICS OF ETHNICITY IN MALAYSIA

🖈 😐 🖈 🗊 🚷 Incognito (2)

The problems of ethnicity and ethnic relations are of much concern in Malaysia because they are ever present in our daily lives and are often regarded as threats to national unity and the welfare of the people. Here we have groups of people from diverse origins having different socioeconomic and belief systems living together at different levels of development. There are numerous problems associated with this.

Ethnic relations in Malaysia has its own character, quite different from that existing in other countries. Firstly, the groups concerned may be more appropriately referred to as ethnic rather than racial. Ethnic groups are usually based on socio-cultural factors, while racial groups tend more towards physical ones. The various ethnic groups in Malaysia actually belong to the same racial stock. For example, even though the Malays and Chinese display certain different physical factures, they are in fact classified within the same racial stock. Ho Mongoloid. The situation is different in the United States and mores on in South Africa, where the

③English ✓ Feedback Recent updates Help

Subjects Collections ~

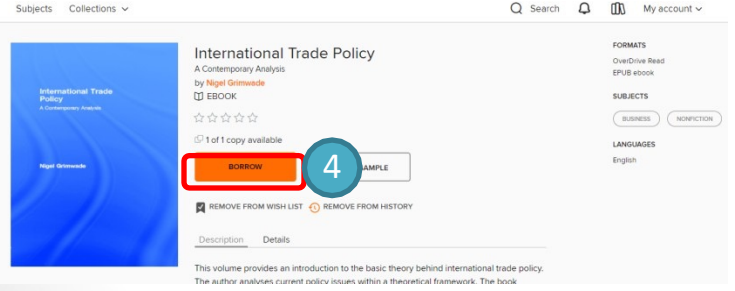

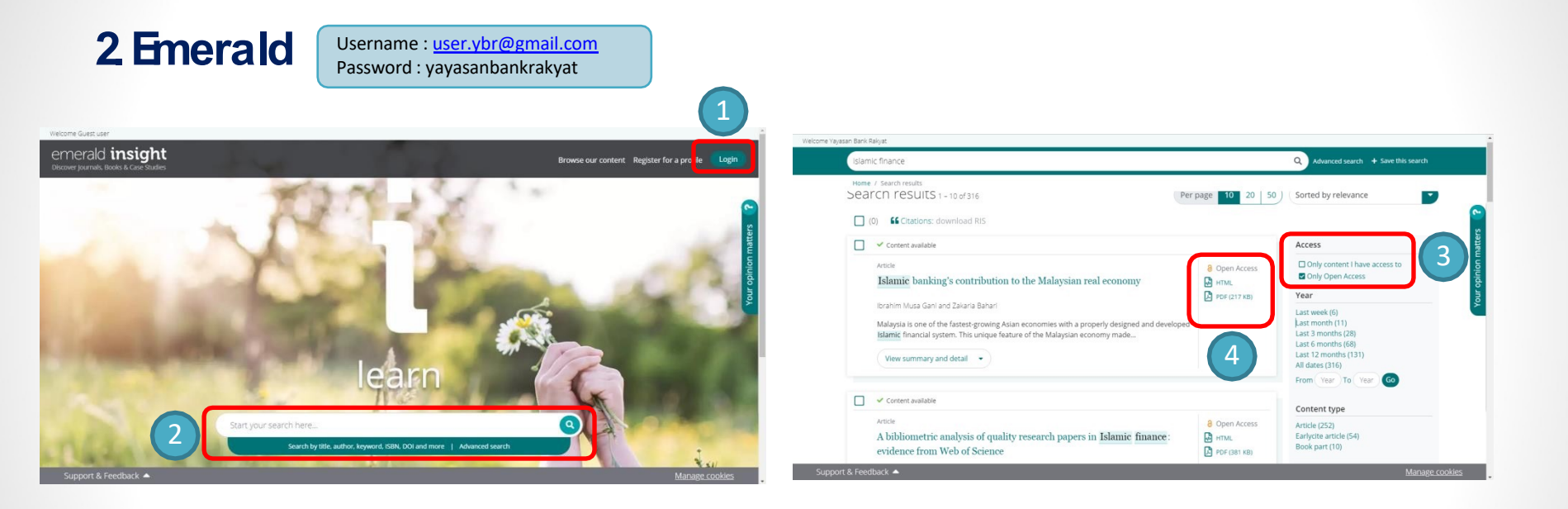

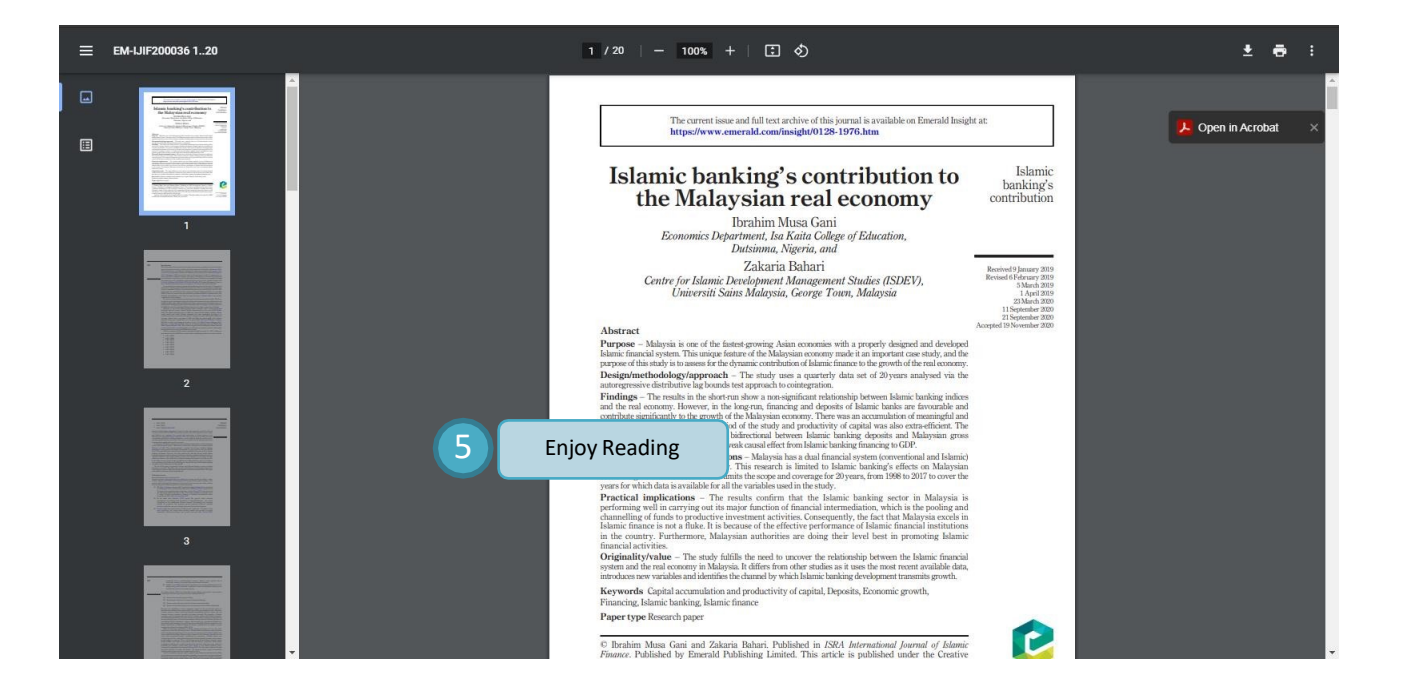

## 3 eLaw

Username : BKRMLEGAL Password : legalbkrm2015

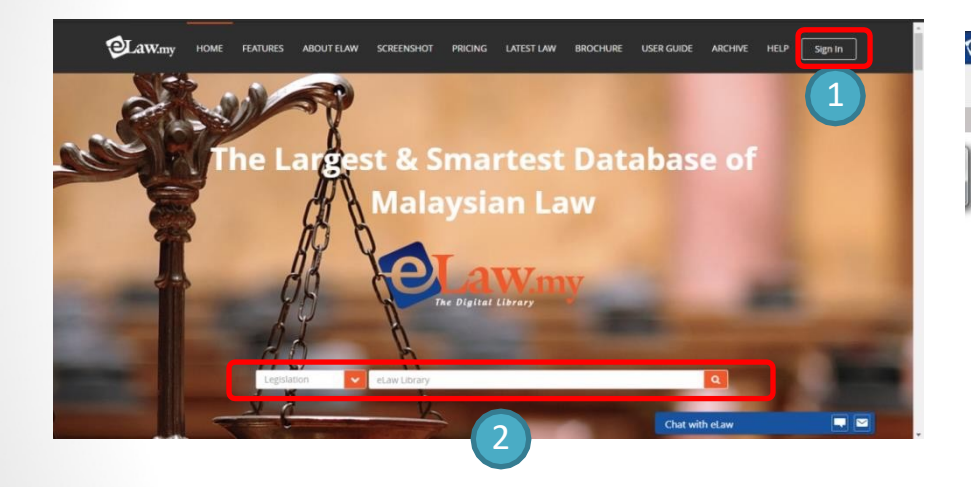

| AtWiny Case | CASUARINA BEACH HOTEL, BATU FERRINGH, PENANG V. NATIONAL UNION OF HOTEL, BAR & RESTAURA                                                                                                    | Latest News 🚺 BAN | K KERJASA 🔳 |
|-------------|----------------------------------------------------------------------------------------------------|-------------------|-------------|
| A Cites:    | 1 Cares 1 Legislation 🕐 Notes ① Care Attributes < Share 🖄 PDF                                                                                                    |                   |             |
|             | Industrial Court, Kuala Lampur<br>K Somasundram, Jinni, Membersi KK Naic, Dpink, Smk, Kmn, Jp Jaffar Haji Mohd Ali, Pjk Qua Chiew Pong,<br>Annu<br>Award No. 74 Of 1981 [Case No. 35 Of 1981]<br>10 April 1981<br>AWARD                                                                                                    |                   |             |
|             | Applications: This is an application to the Coart by the Hotel's Representative for an Order under Section 33A of the<br>Industrial Relations Act, 1967 (as anended on 30 May 1980) to refer to the High Coart the Award No. 38/8E in<br>Industrial Coart Case No. 210 of 1978 on certain questions of laws as submitted, as going to the root of the Coart's<br>particiticing, and, as such to step the effect of the Award under the octions of the High Coart's first, and the action of the Migh Coart's priva- | 3                 |             |
|             | The application, dated 27 March 1981, states the following as questions of law:<br>(1) Harring committed a micromhert (is supressing abusive and obscesse language and further threatening the<br>mapseiror direct with the wordh '1 will king's which was admitted in Courty, whether it is right in industrial law<br>for the industrial Court to strike down the diamistal of the Cainnat on the ground that as apologetical attitude<br>was shown by the Cainnax mibespares to the committing of the micromher? | njoy Reading      |             |
|             | (2) Has the minombut referred to in para (1) above to be habitual to justify instant dimnisual? (3) Whether the instruction of a superior officer to a subordinate rath 'to park the car properly within the Hotal compound' continues in hodinate laws on order in relationation?                                                                                                    |                   | 0           |

### **4** Blis

http://blis.bernama.com/index.php?mod=page&opt=bp&us=2&bpid=3679

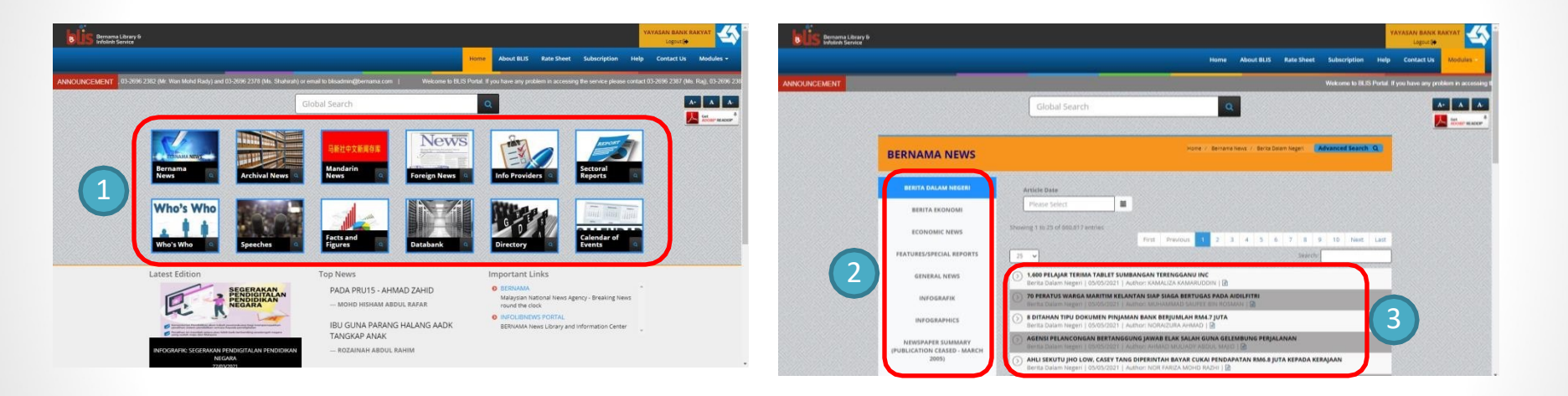

| Bernama Library &<br>Infolink Service | x                                                                                                    |             | YAYASA        | AN BANK RA   |           | <b>)</b> ^ |
|---------------------------------------|----------------------------------------------------------------------------------------------------|-------------|---------------|--------------|-----------|------------|
|                                       | 🖨 Print Friendly 🚺 Download Article 👘 Copy This Link 🛛 blis bernama.com/index.php?mod=articles&opt=la&cid=1&scid=1&scid=1≻ | ption H     | ielp Ca       | ontact Us    | Modules 👻 |            |
| ANNOUNCEMENT Welcome :                | Bernarna News/ Berna Dalami Neger<br>1,600 PELAJAR TERIMA TABLET SUMBANGAN TERENGGANU<br>INC<br>Berna Dalam Neger   65/05/2021   Author: KAMALIZA KAMARUDIN   Others   @                                                                                                    | Shahirah) c | r email to bl | lisadmin@ber | nama.com  |            |
| BERNA                                 |                                                                                                    | Search Q    |               |              |           |            |
| BERIT                                 | KUALA I EKENGGANU, 5 Mēi (Bernama) Sebanyak 1,600 pelajar kurang berkemampuan di<br>Terengganu dipilih menerima sumbangan tablet daripada kerajaan negeri melalui inisiatif Bantuan Ekonomi<br>Rakyat Terengganu 2021 (Berkat 2021).                                                                                                    |             |               |              |           |            |
| Ber                                   | Bagi merealisasikan insiatif Berkat 2.0 ini, Terengganu Incorporated bersama anak syarikat kumpulan<br>yang lan iatu Syarikat Ari Terengganu S4n Bid (S4TU), Ladang Rakyat Terengganu dan EPIC Berhad<br>melancarkan program tanggungjawab sosial korporat 'Pendidikan untuk Semua' dengan menyumbang tablet<br>tersebut.                                                                                                    |             |               |              |           |            |
| (4) ECC                               | Presiden yang juga Pengarah Eksekutif Terengganu Inc, Burhanuddin Hilmi Mohamed@Harun berkata<br>agihan tablet tersebut bermula secara berperingkat sejak 30 Mac lepas.                                                                                                    | Next La     | ist           |              |           |            |
| FEATURE                               | "Sumbangan peranti ini diharap dapat membantu semua pelajar tersebut menjalani proses Pengajaran<br>dan Pembelajaran di Rumah (PdPR) dengan lebih selesa.                                                                                                    |             |               |              |           |            |
| Enjoy Reading                         | "Usaha ini juga diharap akan membantu merapatkan jurang digital dalam kalangan pelajar sekolah dan<br>meningkatkan laras pendidikan anak-anak negeri Terengganu dengan lebih cemerlang," katanya dalam<br>kenyataan hari ini.                                                                                                    |             |               |              |           |            |
|                                       | Kesemua 1,600 penerima yang layak itu masing-masing 50 orang dari setiap 32 Dewan Undangan<br>Negeri (DUN) di Terengganu.                                                                                                    |             |               |              |           |            |
| IN                                    | Sementara itu, seorang daripada penerima tablet Siti Nur Badis Mazlan, 12, berkata dia sangat<br>bersyukur mendapat sumbangan berkenaan memandangkan sebelum ini terpaksa meminjam telefon pintar ibu<br>saudaranya untuk mengikuli PdPR.                                                                                                    |             |               |              |           |            |
| NEWS<br>(PUBLICAT                     | Murid Tahun Enam di Sekolah Kebangsaan Kampung Bukit itu berkata sumbangan tablet itu adalah<br>'hadiah istimewa' apatah lagi bakal menjalani PdPR.                                                                                                    |             |               |              |           |            |
|                                       | "Sebelum ini ada juga terlepas jadual PdPR kerana ibu saudara pun ada urusan penting yang hendak<br>dibuat menggunakan telefonnyajadi apabila dah dapat tablet sendiri ini, saya syukur sangat sebab dapat<br>menaikuti PdPR pada iadual ditetakan Katanva.                                                                                                    |             |               |              |           |            |

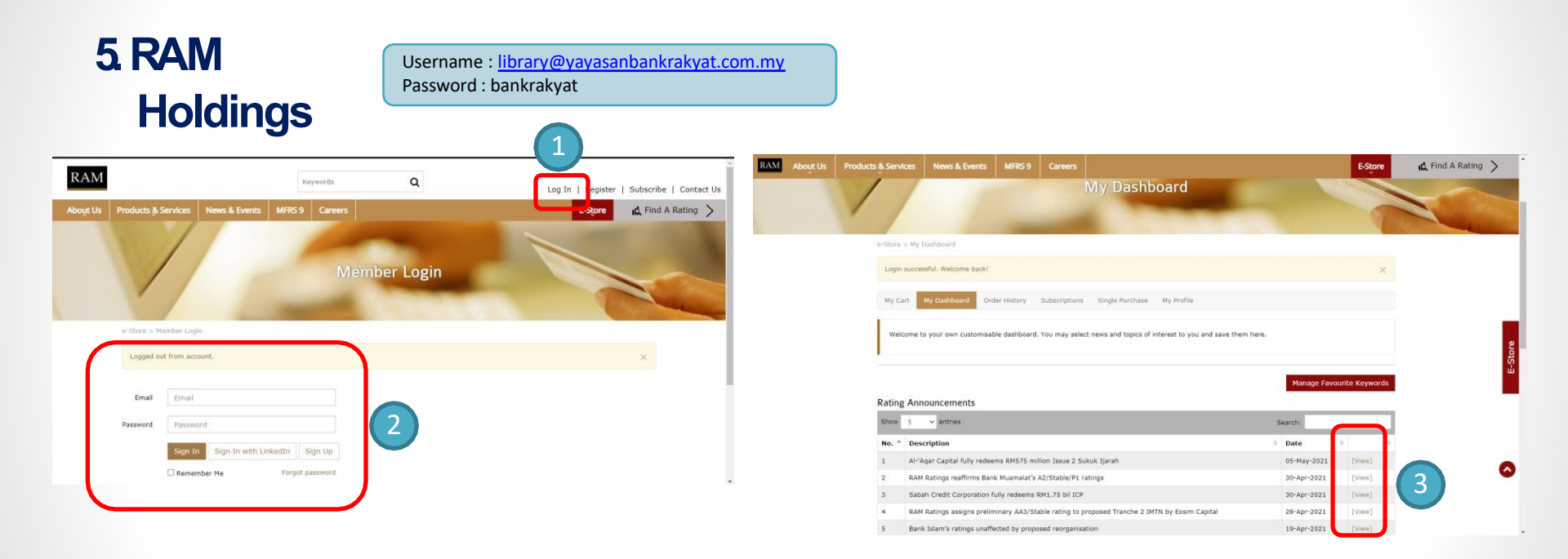

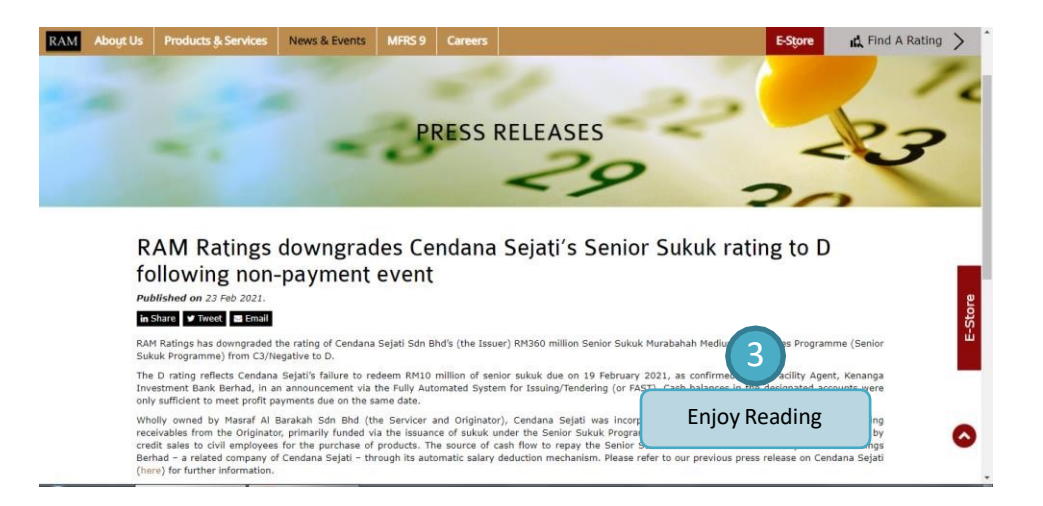

#### Username: library@yayasanbankrakyat.com.my 6 Pressreader Password : pressreader ≡ < Publications Sign in ≡ < D Berita Harian 24 Feb 2021 🔞 Yayasan Ban... Countries See All> Languages KKM nilai bekas pesakit COVID-19 terima suntikan **Proses hantar** pastikan Malaysia kekal stabi sejahtera Larangan rentas daer COVID-19 The Star vaksin Eagui negeri beri kesan pos Categories ke setiap EFFECTIVE VACCINE ROLLOUT PLAN negeri lancar 11. U.S. Editors Animals & Pets kiest ns ge on 2.468 kes jangkitar v-Cost baharu, 14 lagi Esquire (Malaysia) The Star Malaysia COVID-19 News Same Bild rowing kematian semalar ng companies unding at rates served for the omberg 星洲日板 Automotive asi mampu rangsang kena Here's to the .......... sensible ones, near-insatiable oven the riskins it is fashing a Wal g boom, offering ahan tiba hari ini the team players, the problem solvers, **Enjoy Reading** Boating & Aviation p----P---the round pegs Child Shares in the round holes. AYSIA **Business & Current** Sin Chew Daily - Metro Edition (Evening) Bloomberg Businessweek (Asia) Affairs Harper's Bazaar (Malavsia) 11 A= 1 Muka Depan 2 Mukadua 10 Muka Sepuluh 11 Komentar 12 Rencana 13 Minda Pembaca 14 Nasional C21 1klassified: > Publication Types

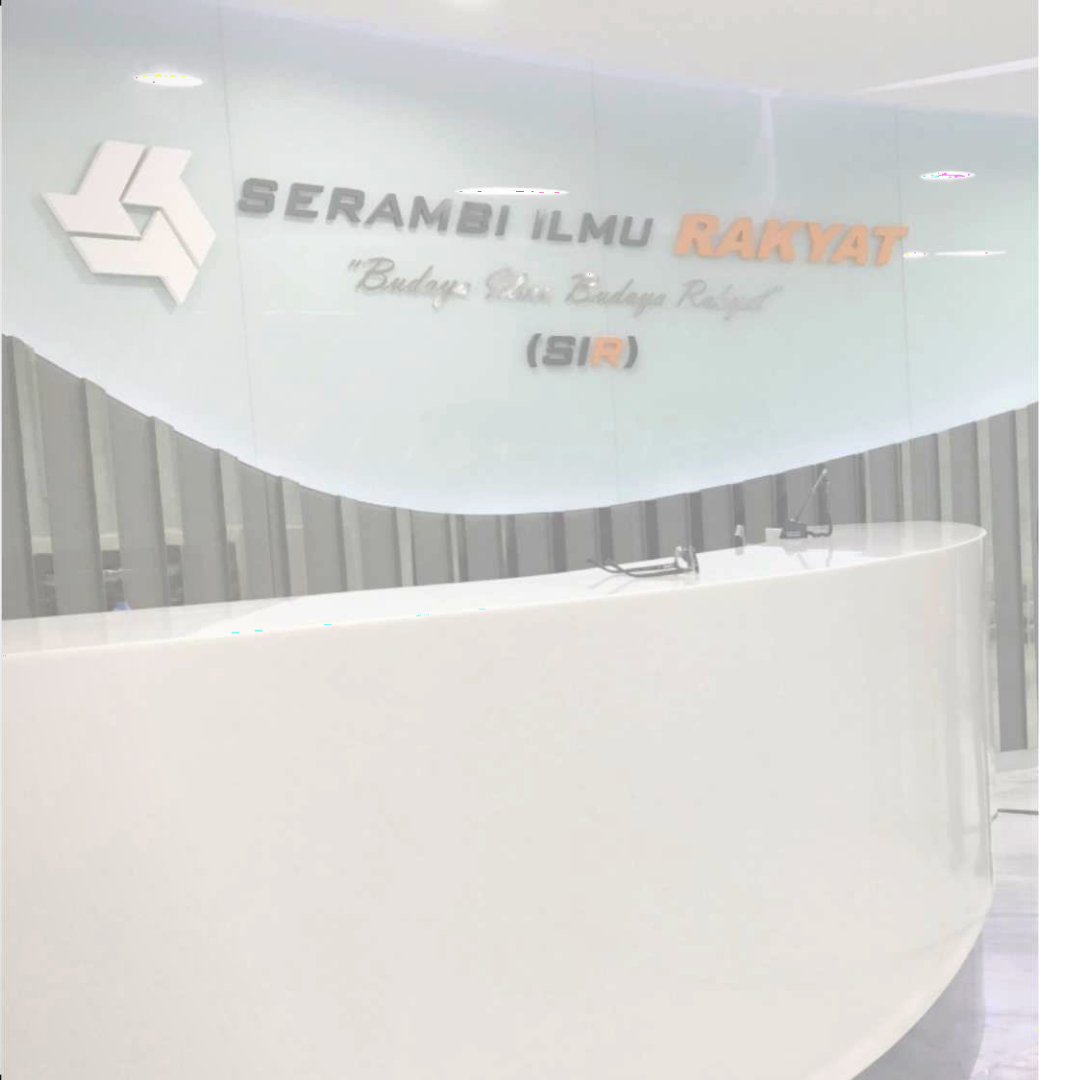

# THANK YOU